#### **Product Quick Reference Card**

#### **Device Maintenance**

#### **Battery Replacement**

Materials: 3/32" HEX Driver (Allen Key) Replacement Battery (U9VL-J)

- Remove the cover from the device by unscrewing the four screws.
- Remove the battery from its compartment and unsnap it from the connector.
- Snap the new battery into the terminals and verify it is secure.
- Replace the cover taking care not to pinch the wires. Screw the enclosure back together securely.

Note: Be sure not to over tighten the screws or strip the threads.

#### **Battery Warning**

WARNING: FIRE, EXPLOSION, AND SEVERE BURN HAZARD. DO NOT SHORT CIRCUIT, CHARGE, FORCE OVER DISCHARGE, DISASSEMBLE, CRUSH, PENETRATE OR INCINERATE. BATTERY MAY LEAK OR EXPLODE IF HEATED ABOVE 60°C (140°F).

#### Recalibration

The RTDTemp2000 standard calibration is two points,  $50\Omega$  and  $150\Omega.$ 

#### Pricing:

Recalibration traceable to NIST\$60.00Recalibration\$40.00

#### Additional:

As Found Data Verification Point \$15.00 per parameter/channel \$15.00 per point

To send the devices back, visit www.madgetech.com, select Services then RMA Process.

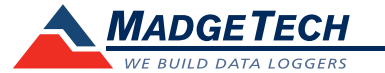

# **Product Information Card**

# RTDTemp2000

| Part Number                | RTDTemp2000                                                                                                    |
|----------------------------|----------------------------------------------------------------------------------------------------|
| Temperature Sensor         | 100Ω Platinum RTD                                                                                                    |
| Temperature Range          | -200 to +850°C                                                                                                    |
| Temperature Resolution     | 0.01°C                                                                                                    |
| Calibrated Accuracy        | ±0.05°C (-200 to +260°C)<br>±0.3°C (+260 to +850°C)                                                                                  |
| Memory                     | 174,762                                                                                                    |
| Sample Rate                | 2 seconds up to 24 hours                                                                                                    |
| Required Interface Package | IFC110 or IFC200                                                                                                    |
| Typical Battery Life       | 1 year @ 1 minute reading rate with display off, 30 days<br>typical with continuous LCD display use<br>Optional AC adapter available |
| Baud Rate                  | 115,200                                                                                                    |
| Operating Environment      | -20 to +60°C 0 to 95%RH (Non-Condensing)                                                                                             |
| Materials                  | Black anodized aluminum                                                                                                    |
| Dimensions                 | 4.8" x 3.3" x 1.25" (122mm x 84mm x 32mm)                                                                                            |
| Approvals                  | -                                                                                                    |

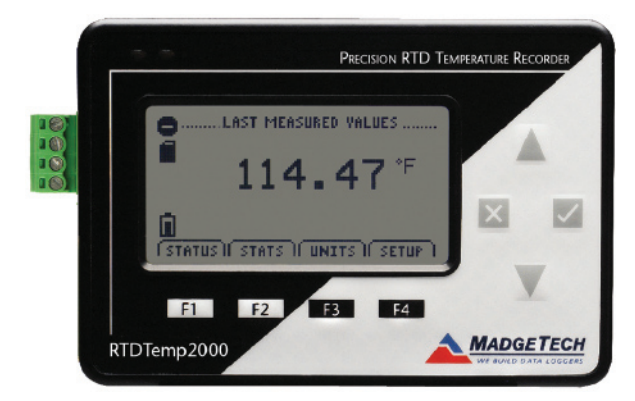

#### RTDTemp2000

Precision RTD Based Temperature Recorder with LCD Display

Specifications subject to change. See MadgeTech's terms and conditions at www.madgetech.com

> MadgeTech, Inc. PO Box 50 • Warner, NH 03278 Phone 603.456.2011 • Fax 603.456.2012 www.madgetech.com • info@madgetech.com

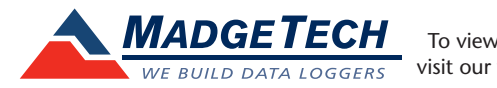

To view the full MadgeTech product line, visit our website at www.madgetech.com.

REV F 2010.04.12

# RTDTemp2000

# Wiring the Data Logger

#### Wiring Options

For 4-wire RTD probes, connect the four lead wires to your RTD logger as shown in the figures below. 1-Black or Short to 2 2-Black 3-Red 4-Red or Short to 3

For 3-wire RTD probes, short inputs 3 and 4 together, then connect the lead wires to inputs 1, 2 and 3.

For 2-wire RTD probes, short inputs 3 and 4 together and inputs 1 and 2 together, then connect the RTD lead wires to inputs 2 and 3.

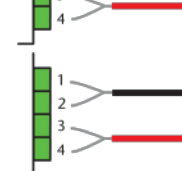

Warning: Note the polarity instructions. Do not attach wires to the wrong terminals.

# **Product Notes**

# Backlight

The backlight uses a significant amount of battery life. Refer to the manual to configure the auto shut-off when not in use.

#### Installation Guide

#### Installing the Interface cable

- IFC200, IFC202 or IFC300 Refer to the "Quick Start Guide" included in the package.

- IFC110, IFC102 or IFC103

Plug the serial cable into the port and verify it is secure.

- USB-1 or USB-101

Install the USB drivers from the CD provided in the kit, than plug the USB cable into the computer and the serial cable into the serial port.

#### Installing the software

Insert the Software CD in the CD-ROM Drive. If the autorun does not appear, locate the drive on the computer and double click on **Autorun.exe**. Follow the instructions provided in the Wizard.

# Connecting the data logger

- Once the software is installed and running, plug the interface cable into the data logger.
- Click the Communication Menu, then Auto Configure Port.
- After a moment, a box similar to the following will appear;

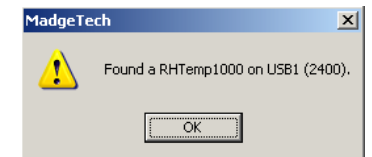

- Click OK. The Device Status box will appear. Click OK.
- At this point, communications have been configured for your logger. These settings can be found under the **Communication Menu**.

*Note: For additional installation instructions refer to your "*Data Logger & Software Operating Manual".

#### **Device Operation**

#### Starting the data logger

- Click Device Menu then Start Device.
- Choose the desired start method.
- Choose the desired stop method.
- Choose the start parameters by selecting a **Reading Rate** suitable for the application.
- Enter in any other desired parameters and click **Start**.
- A box will appear stating the data logger has been started. Click **OK**.

#### Start Now M C DelayStart top Method-R Manual Start Panameter Device Type: BHTemp200 Device ID: EutendedID Reading Rate: 2 Second Virap Around Set Password Dayo Hours Minutes Seconds Teler to the distanteet, product mensal, or quick start gu mage and handing, or call the phone number balow. Specific rearrary and remark limitations apply to this pro-cal 18031 (56-2011) to deale. manual, or quick start guide for propr

- Disconnect the data logger from the interface cable and place it in the environment to measure.

Note: The device will stop recording data when the end of memory is reached or the device is stopped. At this point the device cannot be restarted until it has been re-armed by the computer.

#### Downloading data from a data logger

- Connect the data logger to the interface cable.
- Click the **Device Menu** then **Read Device Data**. This will offload all recorded data onto the PC.

# **Technical Support**

Visit www.madgetech.com, or call (603) 456-2011. Technical support is also available by e-mailing support@madgetech.com

Additional product information is available by e-mailing info@madgetech.com.

# Product Quick Reference Card